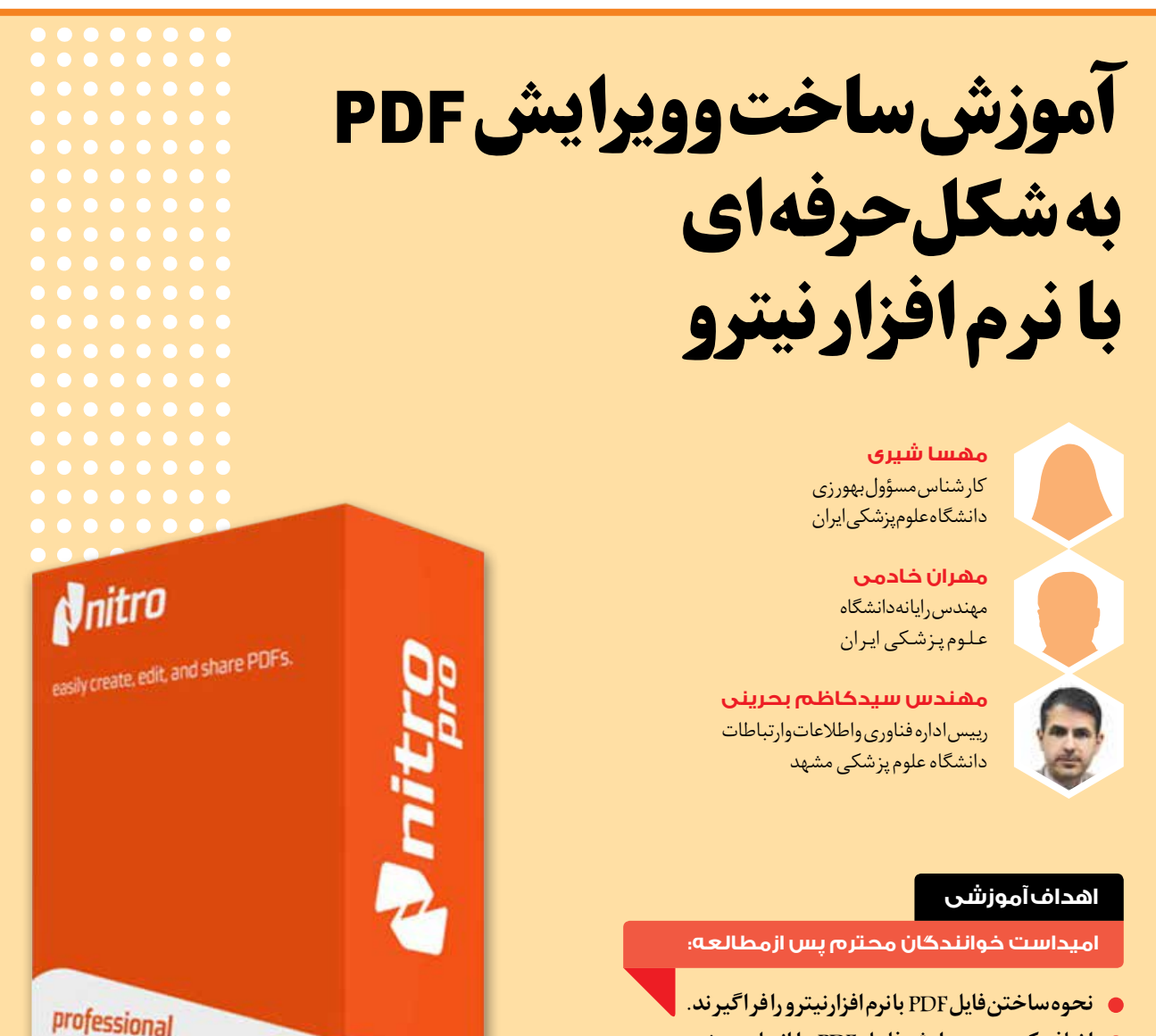

- 🔵 اضافه کردن و ویرایش فایل PDF را انجام دهند.
- برروی اسناد شخصی و محرمانه رمز عبور ایجاد کنند.

مقدمه

# جذابیت های قالب PDF

ویژگی های کوچک مانند افزودن نظرات، برجستهسازی، پیوند ها و سایر محتوای زنده موجب این شده است که فایل های PDF محبوب و قابل اعتماد باشند. بر خی از ناشر ان حتی کتاب ها را با قالب فایلهای PDF نشر میدهند. سهولت استفاده از آن، قابلیتهای جامع و یک جا بودن جایگاه PDF را در زندگی کامپیوتری روزمره تثبیت کرده است. به همین دلیل بسیاری شرکت ها برای چاپ پوستر وعكس ها از فايل هاى PDF استفاده مى كنند.

eterseponten etersed Stadegezeterse etersez Fondersezet - scan

خالـق فـرمت PDF شركـت ادوبـي (Adobe) است. در PDF فونت ها به فایل افزوده شده و تشکیل یک سند قابل حمل را می دهد که وابسته به سیستم عامل و سخت افزار نیستند یعنی اطلاعات موجود در PDF به دستگاه ایجاد کننده یا دستگاه کاربر وابسته نیست. فونت ها، تصاویر، نمودار ها و... در فایل PDF قابل تغییر نیست. به همین علت هنوز PDF یر کاربر د است و مردم از آن استفاده می کنند.

بهورز / صفحه ۲۲

**نکته:** اگر سند PDF را با اسکن مدارک ایجاد کرده باشیم براحتی قابل بازگشت به شکل سند قابل ویرایش نیست ولی اگر آن را از روی نسخه قابل ویرایش ساخته باشیم این کار میسر می شود.

# آشنایی با نرم افزار Nitro Pro

نرم افزار Nitro Pro یک برنامه قدرتمنداز شرکت نرم افزاری نیترو است که برای نگار ش، ویر ایش و خواندن فایل های PDFطراحی شده است. این نرم افزار امکانات متنوعی را به کاربر ارایه می کند مانند:

- \* امکان ویرایش متن، تصویر و جابجایی صفحات
- \* امکان تبدیل فایلهای PDF به فایل های مایکروسافتورد، پاورپوینت و اکسل. همچنین تبدیل PDF به تصاویر با فرمت های JPEG / TIFF و PNG یا فایل های متنی-مشاهده
  - \* ایجادو چاپ فایل های PDF
- \* بررسی، نظر دادن و اضافه کردن نشانه به اسناد PDF
  - \* ایجادو ترکیب چندین فایل PDF
- \* تبدیل فایل های متنی به اسناد PDF قابل جست وجو
   و قابل ویرایش با OCR (پس از نصب نرم افزار نیترو،
   در نرم افزارهای مربوط به Office مانند Word و...
   یک نوار ابزار به نام Nitro برای شما باز خواهد شد
   که می توانید مستقیما از نرم افزار های Office به
   انجام کارهای خود بیر دازید.)

در این مقاله بیشتر بر روی ساخت فایل PDF تمر کز خواهیم داشت زیر ا Nitro Pro امکانات فراوانی دارد که بیان جزییات آن وقت و مطالب زیادی را در بر خواهد گرفت. یکی از کاربردی ترین موارد استفاده برنامه علاوه بر خواندن PDF، ساخت فایل PDF از انواع فایل هاست.

| E Strange |                           |                                         |   |
|-----------|---------------------------|-----------------------------------------|---|
|           |                           |                                         |   |
|           |                           |                                         |   |
| 2         |                           |                                         |   |
| £         | 100 million (100 million) | 100000000000000000000000000000000000000 | 1 |

تصویری از نمای کلی نرم افزار

Nitro Pro تقریبا هر فایلی را به PDF تبدیل می کند! در ادامه با برخی از قابلیت های نرم افزار آشنا می شویم و در ابتدا طریقه ساختن فایل PDF را با هم خواهیم دید. 1. ساختن فایل PDF با گزینه پرینت

Nitro Pro پس ازنصب، یک چاپگر مجازی (قابل مشاهده از مسیر <Control Panel>All Control Panel Items بر روی ویندوز ایجاد میکند. برای ساخت اسناد PDF با گزینه پرینت طبق پروسه زیر عمل می کنیم:

سندی که می خواهید به PDF تبدیل کنید را باز کنید. به عنوان مثال، یک سند Word در Microsoft Word را باز یا محتوای آنلاین در مرور گر وب کروم یا موزیلا را باز کنید. اکثر برنامه های کاربردی دارای یک دستور Print در منوی File هستند، آن را انتخاب کنید یا P + ctrl را فشار دهید. از فهرست چاپگر، Nitro PDF Creator را با کلیک برروی آن انتخاب و سپس روی گزینه پرینت کلیک کنید. یک صفحه محاوره ای باز خواهد شد که برای کنید، یک مفحه محاوره ای باز خواهد شد که برای نعیین مکان ذخیره سند PDF است. نام و مکان را برای ذخیره فایل PDF وارد کنید و روی ایجاد کلیک کنید؛ تبریک! فایل PDF شما حاضر است. (شکل یایین)

| Part                                | Nitto Pto (User Guide                  |
|-------------------------------------|----------------------------------------|
| Canada Sana Tor Canada (Inc         | American and some particle frame frame |
| (Desar)                             | And Tank                               |
|                                     | Eter.                                  |
| Peret 2                             | Tauri tan 197<br>Jang Tauri            |
| Land Autor +                        | The language states                    |
|                                     |                                        |
| Print and general damp. Conclusions |                                        |
|                                     |                                        |

سال سی ویکم / بھار ۱۳۹۹ 🧴 بھورز / صفحه ۲۳

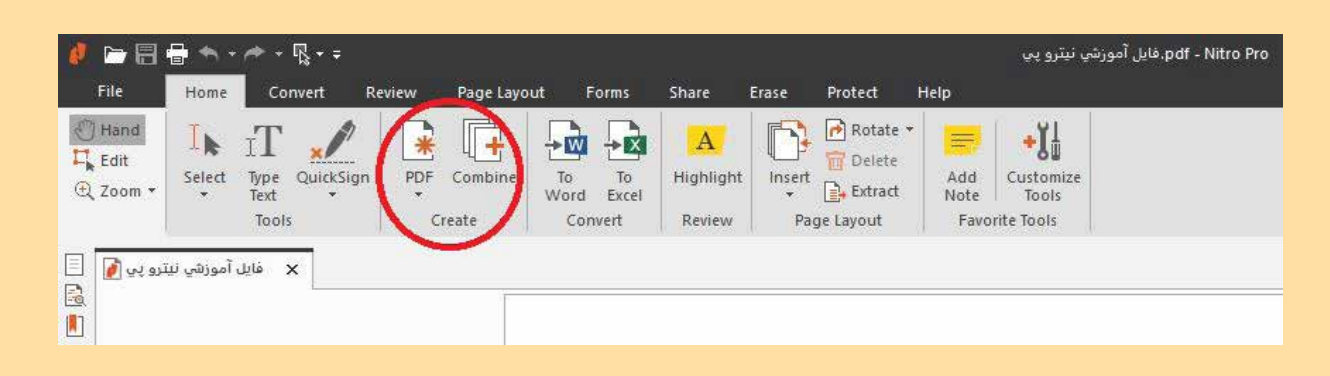

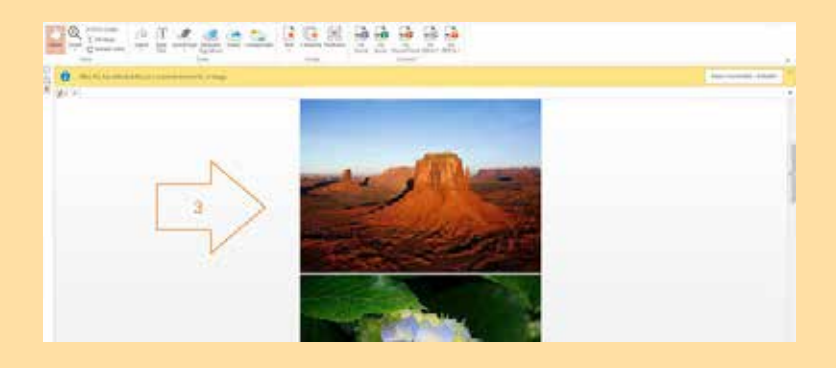

گزینه Combine قابلیت این را دارد که فایل های PDF را نیز بصورت یک تکه و یکپار چه در بیاورد، کافی است در قسمت Add files اسناد PDF مورد نظر خود را انتخاب کرده و در انتها مانند انتخاب فایل گزینه Create را یزنیم.

## ۳. تبدیل فایل های Word،PowerPoint و Excel به PDF

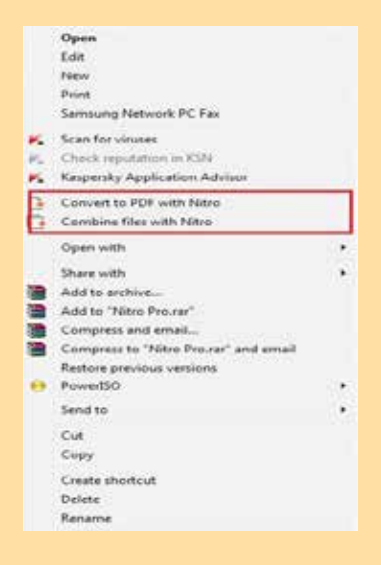

**PDF به Excel و** ۱. بر روی فایل مورد نظر راست کلیک کرده واز منو گزینه Convert یا Combine را (در می کنیم. چند فایل) انتخاب می کنیم. ۲. با استفاده از Nitro Pro یا افزونه Nitro Pro های آفیس، فایل مورد نظر را به شکل DF

### انیس، کین مورد نظر را به شکل PDF ذخیره می کنیم (این گزینه تنها در آفیس ۲۰۰۷ و بعد از آن قابل استفاده است).

#### ۲. ساخت PDF از هر فایل دلخواه

برای این کار در منوی Home، بخش Create روی گزینه PDF کلیک کنید، در صورتی که بخواهید فایل ها را از اسکنر خود مستقیما به سند PDF تبدیل کنید، از گزینه From Scanner استفاده کنید. در گزینه From File می توانید از رایانه خود فایل مورد نظر را بیابید. همانطور که در شکل زیر می بینید طیف وسیعی از فرمت ها در فهرست فرمت های قابل تبدیل وجود دارد:

Microsoft Office Files (\*.doc, \*.docx, \*.xls, \*.xlsx, \*.ppt, \*.pptx, \*.pub, \*.vsd) Corel WordPerfect (\*.wpd) HTML (\*.htm, \*.html) Text (\*.txt) BMP (\*.bmp) GIF (\*.gif) JPEG (\*.jpg, \*.jpeg, \*.jpe) PNG (\*.png)

هنگامی که فایل های مورد نظر را توسط گزینه انتخاب از فایل (From File) انتخاب می کنیم برنامه، هر فایل را به شکل مجزا به PDF تبدیل می کند. در صورتی که بخواهیم فایل های مورد نظرمان یک سند PDF پیوسته را تشکیل بدهد می توانیم از منوی Create، گزینه را تشکیل بدهد می توانیم از منوی create، گزینه مسلم را انتخاب کنیم. با این انتخاب فایلی پیوسته به تعداد صفحات فایل های ورودی خواهیم داشت.

| Treate POF Files                                                                                                   | 23 |
|----------------------------------------------------------------------------------------------------|----|
|                                                                                                    |    |
|                                                                                                    |    |
| Fast PDF creation                                                                                                  |    |
| Use the Create PDF Piles dialog to quickly convert Microsoft Office, WordPerfect, HTML, text, and images into PDF. |    |
|                                                                                                    |    |
|                                                                                                    | _  |
|                                                                                                    |    |
|                                                                                                    |    |

| s for conversion                                    |                                 |         |                                                  |            |
|-----------------------------------------------------|---------------------------------|---------|--------------------------------------------------|------------|
| Add Files                                           | Ben                             | we      | Malie Up                                         | Move the   |
|                                                     | 1 [                             | Total I |                                                  | 8          |
| Name                                                | TRANSITION POT                  | Size    |                                                  | Pages      |
|                                                     |                                 |         |                                                  |            |
| •                                                   |                                 | H       |                                                  |            |
| ] Include all open P                                | OF documents                    |         | 1[-                                              | hoose Page |
| Folder: Fo                                          | Ider of original fi             | •       |                                                  | Growne     |
|                                                     |                                 |         | 159                                              |            |
| ☑ Open files after                                  | conversion                      |         | 0                                                | Options.,  |
|                                                     | -                               | -       |                                                  |            |
|                                                     | 0                               |         |                                                  |            |
| ect pages for 'r                                    | 2<br>nitro-pro-11               | -user-g | Convert<br>uide-en                               | pdf.       |
| ect pages for 'r<br>Page range<br>O All<br>O Pages: | 2<br>nitro-pro-11<br>26         | -user-g | Convert                                          | pdf.       |
| ect pages for 'r<br>Page range<br>O All<br>O Pages: | 2<br>nitro-pro-11<br>26<br>itro | -user-g | Convert<br>uuide-en                              | pdf.       |
| ect pages for 'r<br>Page range                      | 26                              | -user-g | Convert<br>uide-en<br>texts texts<br>texts texts | pdf.       |

#### 4. ویرایش و اضافه کردن متن در Nitro Pro

این نرم افزار شامل ابزار ویرایش متن (Text Type) است، بنابراین شما می توانید متن جدیدی را به یک سند PDF اضافه کنید یا اصلاحات و به روز رسانی های خود را بدون باز کردن فایل های منبع انجام دهید. ابزار Text Type به شما اجازه می دهد متن را در هر نقطه از یک سند PDF اضافه کنید. Nitro Pro شامل قابلیت های خروجی است که به شما امکان میدهد فایل های PDF را به سایر فایل های مایکروسافت تبدیل کنید، برای این کار باید در منوی Home، قسمت Convert، گزینه دلخواه را انتخاب کنید. توجه کنید که از نوار ابزار نرم افزار در منوی Convert به گزینه های بیشتری در این زمینه دسترسی خواهید داشت.

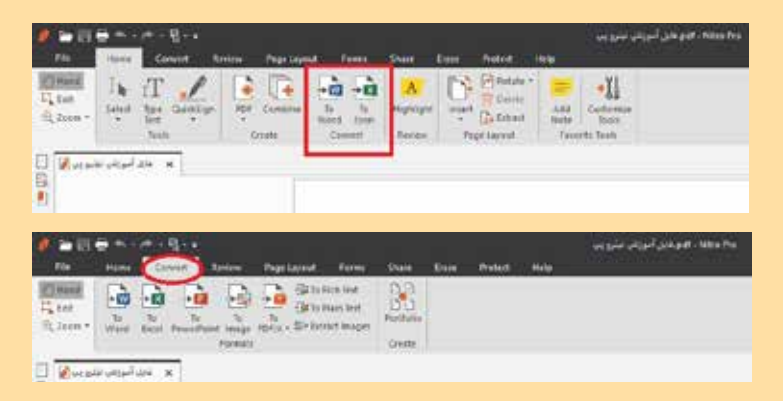

به عنوان مثال برای تبدیل یک سند PDF به مایکروسافت ورد ابتدا بر روی To Word کلیک می کنیم، سپس از گزینه Add File سند مورد نظر را انتخاب می کنیم. (می توان فایل مورد نظر را با کشیدن داخل کادر باز شده نیز به فهرست اضافه کرد) در صورتی که بخواهیم صفحه یا صفحات خاصی از فایل PDF مورد نظرمان را تبدیل کنیم با کلیک بر روی PDS Pages صفحه مورد نظر را انتخاب می کنیم. در انتها نیز با کلیک بر روی Convert منتظر تبدیل و باز شدن فایل مورد نظر می شویم.

| Plas for conversion     None     None     None     None       None     Size     Page       Copen     None     + 17     Social Nace File       Copends     Image: Size     Page     Image: Size       Copends     Image: Size     Page     Image: Size       Copends     Image: Size     + 17     Social Nace File       Image: Size     Image: Size     Image: Size     Image: Size       Image: Size     Image: Size     Image: Size     Image: Size       Image: Size     Image: Size     Image: Size     Image: Size       Image: Size     Image: Size     Image: Size     Image: Size       Image: Size     Image: Size     Image: Size     Image: Size       Image: Size     Image: Size     Image: Size     Image: Size       Image: Size     Image: Size     Image: Size     Image: Size       Image: Size     Image: Size     Image: Size     Image: Size       Image: Size     Image: Size     Image: Size     Image: Size       Image: Size     Image: Size     Image: Size     Image: Size       Image: Size     Image: Size     Image: Size     Image: Size       Image: Size     Image: Size     Image: Size     Image: Size       Image: Size     Image: Size                                                                                                    | Fast I<br>Use The      | PDF-to-Word conversion<br>is expirit tail to guidily convert R                                                  | DF files etto McPosoft 1 | net fes.        |         |
|----------------------------------------------------------------------------------------------------|------------------------|----------------------------------------------------------------------------------------------------|--------------------------|-----------------|---------|
| Name     Site     Pages       Copen     Image: Second Places     Image: Second Places       Organize • New Folder     Image: Second Places     Image: Second Places       Decuments     Image: Second Places     Image: Second Places       Decuments     Image: Second Places     Image: Second Places       Monic     Pactores     Image: Second Places       Pactores     Image: Second Places     Image: Second Places       Monic     Pactores     Image: Second Places       Monic     Pactores     Image: Second Places       Monic     Pactores     Image: Second Places       Monic     Pactores     Image: Second Places       Monic     Pactores     Image: Second Places       Monic     Pactores     Image: Second Places       Monic     Pactores     Image: Second Places       Monic     Pactores     Image: Second Places       Monic     Pactores     Image: Second Places       Monic     Image: Second Places     Image: Second Places       Image: Second Places     Image: Second Places     Image: Second Places       Image: Second Places     Image: Second Places     Image: Second Places       Image: Second Places     Image: Second Places     Image: Second Places       Image: Second Places     Image: Second Places     I                                                                                                    | Files for conver       |                                                                                                    | mette Transfe            | 5               |         |
| Open                                                                                                    | tare                   | Sor                                                                                                    | Pages                    | 1.00            | _       |
| Cryanica + Jes falder<br>Cryanica + Jes falder<br>Peceri Places<br>Peceri Places<br>Coursests<br>Music<br>Pictures<br>Videos<br>Minici<br>Pictures<br>Videos<br>Minici<br>Pictures<br>Minici<br>Pictures<br>Minici<br>Pictures | Open                   |                                                                                                    |                          |                 | and the |
| Organize • New Stater     Image: Computer • New State       Interments     Image: Computer • New State       Model     Picture State       Picture State     Image: Computer • New State       Model     Formation • New State       Picture State     Image: Computer • New State       Model     Formation • New State       Picture State     Image: Computer • New State       Model     Image: Computer • New State       Model     Image: Computer • New State       Model     Image: Computer • New State       Model     Image: Computer • New State       Model     Image: Computer • New State       Model     Image: Computer • New State       Model     Image: Computer • New State       Model     Image: Computer • New State       Model     Image: Computer • New State       Model     Image: Computer • New State                                                                                                    | Cal - I = settemin     | + lajd + Nitio Pre                                                                                              | • 4p 5                   | west Nove Pro   | , P     |
|                                                                                                    | Organize + New fold    | in the second second second second second second second second second second second second second second second |                          | p. •            | Ci (0   |
| Conservation  Music  Music  Pictures  Videos  Konegenapi  Computer  Ecomputer  Ecomputer  For name, nano-gen-11-user-pude-en  POP Files (* pdf)  For name, nano-gen-11-user-pude-en  POP Files (* pdf)                                                                                                    | E Pacent Places        | Tarta                                                                                                    |                          | Densities       | Tipe    |
|                                                                                                    | The second second      | To the pro-11 war guid                                                                                          | le en                    | 11117-10-1014   | Abbe    |
| Where Fictures Videot Computer Computer Compute                                                                                                    | Librarian              |                                                                                                    |                          |                 |         |
| Pictures Videos Videos Videos Videos Compute G. Local Dak (C) La Local Dak (C) La Local Dak (C) La New Values (E)                                                                                                    | Mutic                  |                                                                                                    |                          |                 |         |
| Videot Videot V                                                                                                    | Fictures               |                                                                                                    |                          |                 |         |
| Homegreup     Compute     Lead Dak (C)     La Social Dak (C)     La Social Dak (C)     La New Valume (E) - +     File name .mkro-pro-11-user-pulde-en     PDP Files (* pdf)                                                                                                    | Videor #               |                                                                                                    |                          |                 |         |
| Compute  Local Data (C)  Local Data (C)  Local Data (C)  Local New Values (E)  File name: nbv-pro-11-pite-pulde-en  File name: nbv-pro-11-pite-pulde-en  File                                                                                                    | A Homegreux            |                                                                                                    |                          |                 |         |
| Computer     Ecomputer     Ecomputer                                                                                                    |                        |                                                                                                    |                          |                 |         |
| Level Dink (C)     La Level Dink (D)     La New Valuer (E) ,      The name intro-pro-L1-user-pulde-en     PDP Files (* pdf)                                                                                                    | 🗮 Computer             |                                                                                                    |                          |                 |         |
| La Loca Dink (D)<br>La New Volume (E) , , , , , , , , , , , , , , , , , , ,                                                                                                    | Local Disk (C)         |                                                                                                    |                          |                 |         |
| Filename noto-pro-11-use-pude-en • POF Files ("pdf)                                                                                                    | Local Dek (Dc)         |                                                                                                    |                          |                 |         |
| File name: nitro-pro-11-user-puide-en  PDF Files (* pdf)                                                                                                    | E's new respect (c.) = | <                                                                                                    |                          |                 |         |
|                                                                                                    | Filen                  | same nitro-pro-11-user-guide                                                                                    | ren • PDI                | F Files (* pdf) |         |

| 🧶 🗁 🗐 I                                                      | 🖥 🔨 -       | ≁ • ₨ • =             |             |                                       |                             |                   |                         |              |                             | pdf - Nitro Pro.فايل آموزشي نيترو پي |
|--------------------------------------------------------------|-------------|-----------------------|-------------|---------------------------------------|-----------------------------|-------------------|-------------------------|--------------|-----------------------------|--------------------------------------|
| File                                                         | Home        | Convert               | Review      | Page Layout                           | Forms S                     | Share E           | rase Prot               | ect          | Help                        |                                      |
| <ul> <li>⑦ Hand</li> <li>□ Edit</li> <li>① Zoom ▼</li> </ul> | Insert      | Rotate Delete<br>Page | ₩<br>Crop 6 | Extract<br>Replace<br>Split<br>Footer | A<br>Vatermark<br>Page Mark | Bates<br>Number * | Bookmark<br>•<br>Naviga | Link<br>tion | Auto<br>De-skew<br>Document |                                      |
| ترو پي 🚺 📃                                                   | ، آموزشي لي | × فايل                |             |                                       |                             |                   |                         |              |                             |                                      |

این ابزار اجازه کنترل کامل بر رنگ متن، نوع فونت و اندازه متن را می دهد. مثلا اگر یک فرم PDF ایجاد شده از یک فتوکپی یا اسکن یک فرم کاغذ ایجاد کنید، لازم نیست که فرم را چاپ کنید و سپس اطلاعات را روی کاغذ بنویسید.

در عوض، می توانید از ابزار Text Type برای وارد کردن متن به شکل حاشیه نویسی در فرم استفاده کنید. برای استفاده از این بخش به سربرگ Home رفته و گزینه Type Text را انتخاب کنید.

| HOME | EDIT                                 | REVIEW        | FORM               | 1S PR    | OTECT                | CLOUE | HELP        |
|------|--------------------------------------|---------------|--------------------|----------|----------------------|-------|-------------|
|      | Fit Width<br>Fit Page<br>Rotate View | I 🗟<br>Select | IT<br>Type<br>Text | vickSign | Request<br>Signature | Share | Collaborate |

#### 1.۵ اضافه کردن سرصفحه و پاورقی (Footer & Header)

Nitro Pro این امکان را به ما می دهد تا به اسناد خود پاورقی، سرصفحه و شماره صفحه و... اضافه کنیم. برای این کار به سربرگ Page Layout رفته و در بخش Page Marks گزینه Header & Footer را انتخاب می کنیم. (شکل بالا)

از گزینه های دیگر این سربرگ می توان به حذف موارد دلخواه، اضافه کردن عکس به سند، اضافه کردن صفحات جدید به PDF و موارد دیگر اشاره کرد.

۶. ایجاد رمز عبور بر روی اسناد شخصی و محرمانه Nitro Pro اسناد PDF این امکان را به ما می دهد که بر روی اسناد PDF شخصی و محرمانه خود رمز بگذاریم، برای این کار از نوار ابزار بالای نرم افزار سربرگ Protect را انتخاب کرده و در قسمت Secure Document گزینه انتخاب کرده و در قسمت Password Security کنیم. برای اینکه فایل مورد نظر با رمز مورد نظر ما باز شود گزینه Open فایل مورد زطر با رمز مورد نظر ما باز شود گزینه Password در انتها در پایین گزینه Finish را می زنیم. (شکل پایین)

در پایان امیدواریم این مطلب مفید و سودمند بوده باشد. این مقاله گزیده ای بر امکانات مهم نرم افزار Nitro Pro بود، این برنامه کاربردی امکانات گسترده ای دارد که توضیح تمام آن ها در اینجا به دلیل حجم زیاد مقدور نیست.

لازم است متذکر شویم که بدلیل نبود پشتیبانی برنامه از برخی زبان ها با بهم ریختگی در تبدیل متون روبرو خواهید شد.

بطور مثال اگر بخواهیم در بخش OCR تصویری را به متن تبدیل کنیم می توان زبان های پشتیبانی شده نرمافزار را همچون تصویر صفحه بعد مشاهده کنیم.

با انتخاب منوی فایل (بالا سمت چپ) و انتخاب دکمه Prefrences می توان به صفحه ذیل و انتخاب language دستر سی داشت.

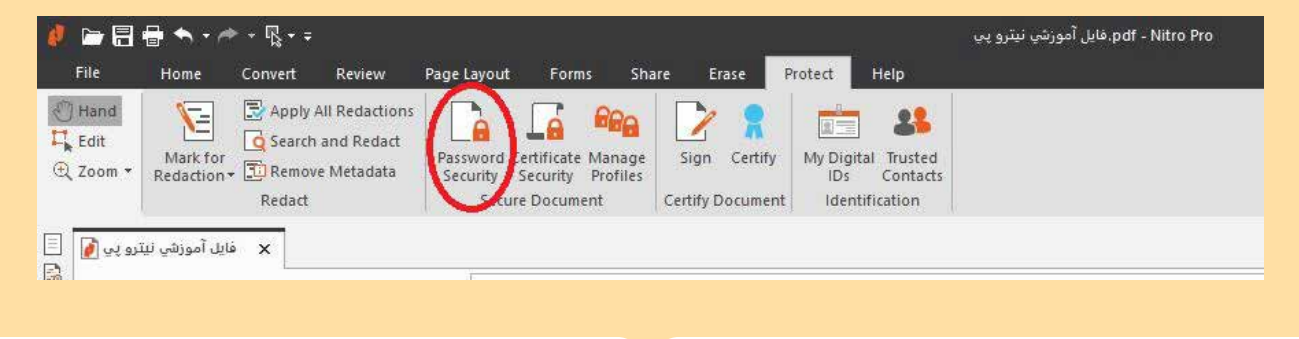

سال سی ویکم / بھار ۱۳۹۹

بهورز / صفحه ۲۱

| pot embed these fonts:<br>Con<br>Con<br>Tes New Roman | Embed these fonts:      | Changing your prefer<br>Use your preferences to ou                                                                                                    | <b>ences in Nitro Pro</b><br>stamize how your Nitro Pro laoks, functions, update                                       | and converts.    |   |
|-------------------------------------------------------|-------------------------|----------------------------------------------------------------------------------------------------|----------------------------------------------------------------------------------------------------|------------------|---|
|                                                       | <u>399</u>              | Appearance<br>Conversion<br>Conversion<br>Conversion<br>Create POF from<br>Dopts Signature<br>Pores<br>Full Screen<br>General<br>Identity<br>Internet Robers Addrons<br>JavaScrept | Image pre-shocessing  Connect image skew Use fixed threshold  Detect text orientation  Shooth color image  Recognition | 30%              | 2 |
|                                                       |                         | Measure<br>Notifications<br>OCR<br>Plage View<br>QuickSion                                                                                                    | Quality:                                                                                                    | High(slaw)       | * |
|                                                       |                         | Spel Check                                                                                                    | Netvo                                                                                                    |                  |   |
| Embed all >>>                                         | <<< Embed none          | Units and Grid                                                                                                    | Dovinsancie images:                                                                                                    | Same as original | * |
| Show fonts<br>Forts u<br>C All posts                  | sed in current gocument |                                                                                                    | Image conpression factor:                                                                                              | Same as original | ~ |

باز می کنند. اگر شما بخواهید نرم افزارهای PDF را ويرايش كنيد مي توانيد از نرم افزار هاي Adobe Acrobat, Foxit PhantomPDF, NitroPro یا... استفاده کنید. اسناد PDF، یک سیستم ذخیره سازی ساختار یافته برای ییوند دادن عناصر و هر نوع محتوای مرتبط، درون خودش بوده که در صورت نیاز قابل فشرده سازی نیز است. بسیاری شرکت ها برای چاپ پوستر و عکسها از فایل های PDF استفاده می کنند. توصیه کاربردی درصورتی که بطور مثال نسخه ۲۰۱۶ از مایکروسافت آفیس را نصب دارید و می خواهید PDF فارسی را به شکل متنی باز کنید، اگر از عملکر دنیترو در این مور در ضایت نداشتید، بار است کلیک بر روی فایل و انتخاب Open with گزینه ۷۰۱۶ ۲۰۱۶ را نیز امتحان کنید.

چه طوري مي توانم فونت را در فايل يې دي اف، embed کنم؟ ياسخ: از برنامه PdfFactory Pro استفاده کنید، وقتی می خواهید فایل word را به pdf تبدیل کنید در تب font می توان فونت های دلخواه را embed کنید. جاسازی فونت توسط برنامه PdfFactory Pro می توانید فونتهای استفاده شده در فایل را به PDF اضافه کنید تا پس از انتقال به یک سیستم دیگر، هیچ مشکلی نداشته باشید. برگه Font را کلیک کنید. فونتهای استفادهشده را می بینید. می توانید این فونت ها را با گزینه Embed All در PDF جاسازی کنید. مرور گرهای مدرن فایل های PDF را بدون هیچ مشکلی

پرىش:

منابع:

\* https://fa.wikipedia.org/wiki \* https://gerdoo.net/ \* help نرم افزار نیترو پرو

به این موضوع امتیاز دهید (۱ تا ۱۰۰). کدموضوع ۱۰۴۲۱۴ پیامک ۲۰۰۰۷۲۷۳۱، نحوه امتیاز دهی: امتیاز-شماره مقاله. مثال: اگرامتیاز شما ۸۰ باشد (۸۰ – ۱۰۴۲۱۴)

بهورز / صفحه ۲۷